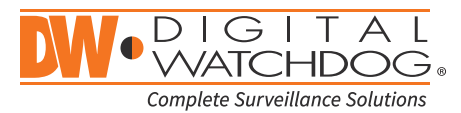

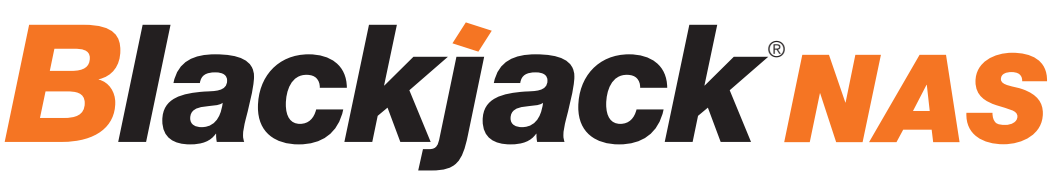

Network Attached Storage

| Non-RAID    | RAID1        |
|-------------|--------------|
| DW-BJNAS4T  | DW-BJNAS8TR  |
| DW-BJNAS6T  | DW-BJNAS12TR |
| DW-BJNAS8T  | DW-BJNAS16TR |
| DW-BJNAS10T | DW-BJNAS20TR |
| DW-BJNAS12T |              |
| DW-BJNAS16T |              |
| DW-BJNAS20T |              |

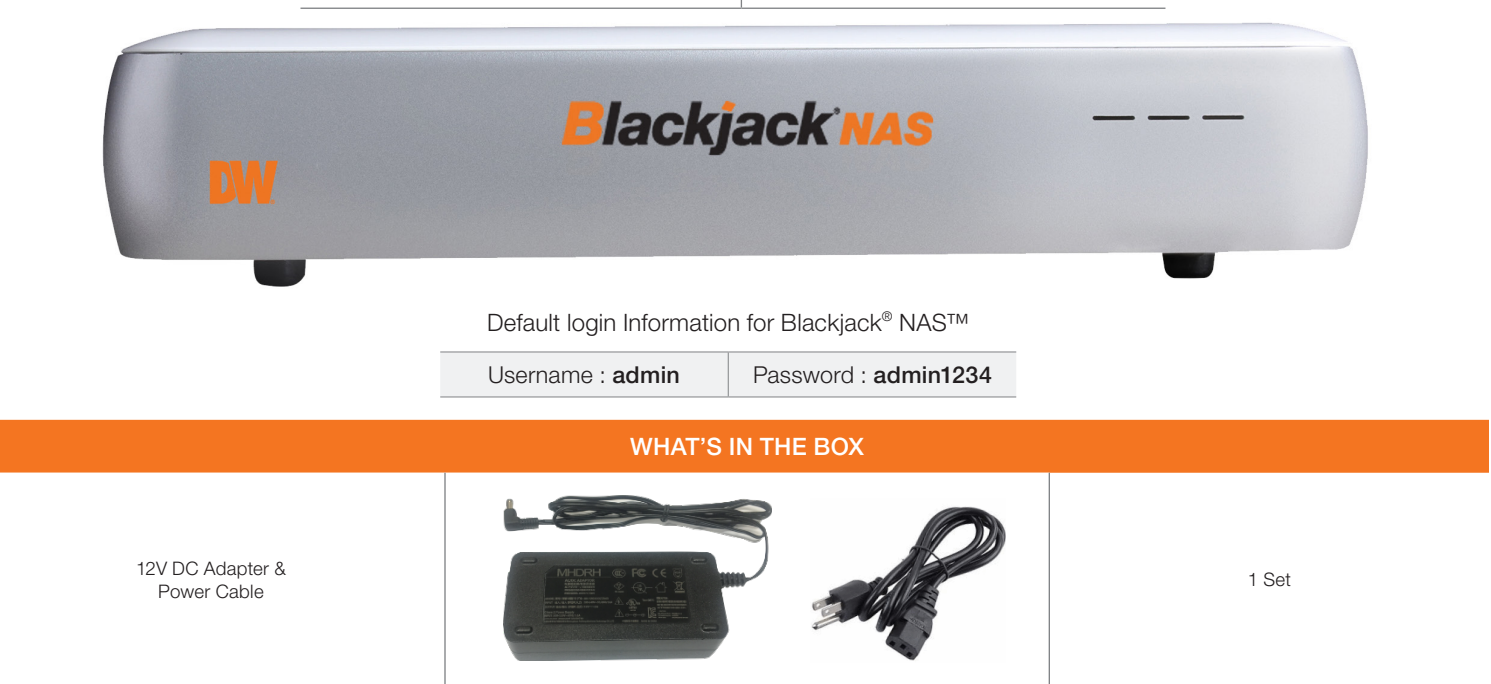

NOTE: Download All Your Support Materials and Tools in One Place

1. Go to: http://www.digital-watchdog.com/support-download/

2. Search you product by entering the part number in the 'Search by Product' search bar. Results for applicable part numbers will populate automatically based on the part number you enter.

3. Click 'Search'. All supported materials, including manuals, Quick Start Guide (QSG), software and firmware will appear in the results.

#### Attention: This document is intended to serve as a quick reference for initial set-up. See the DW Spectrum full manual for more information on features and functionality.

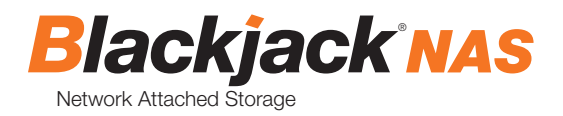

# HARDWARE

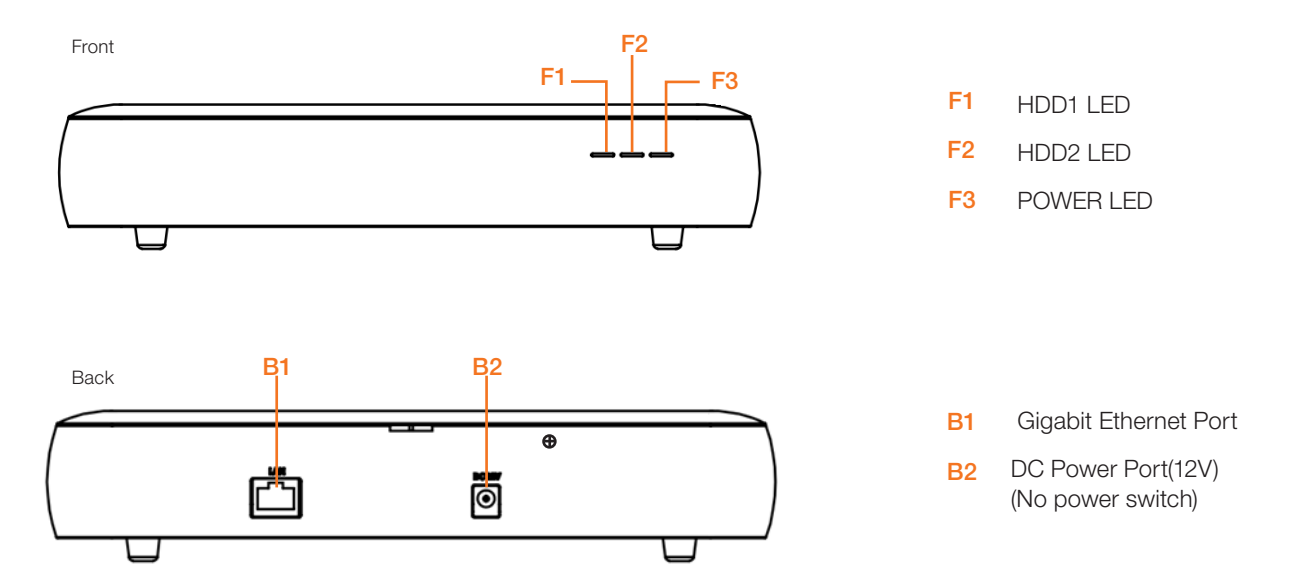

## SETTING UP THE BLACKJACK® NAS

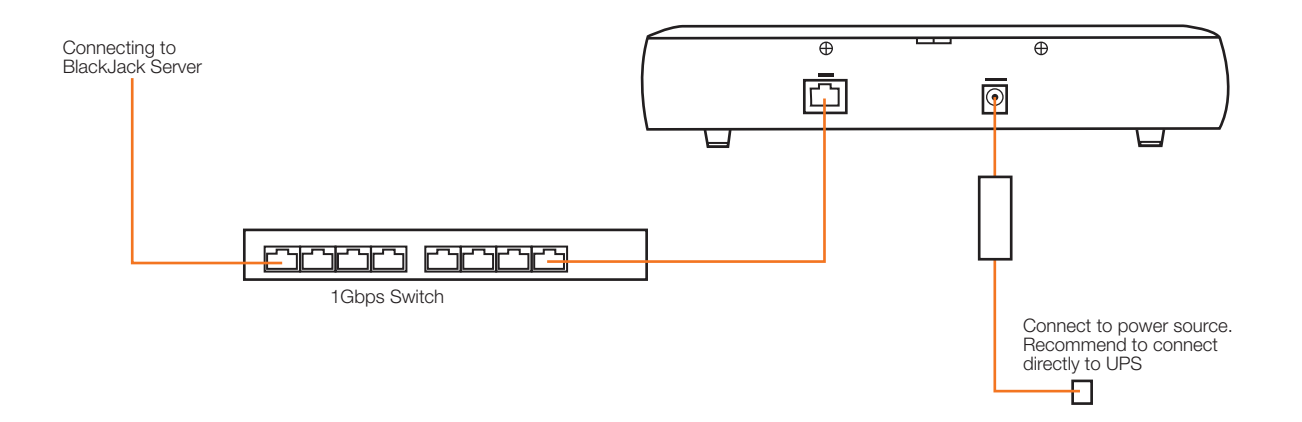

#### STEP 1: Connecting the power cable.

- 1. Connect the power cable to the DC power port. The device will automatically power on.
- 2. You can check whether the power is on at the front power LED.

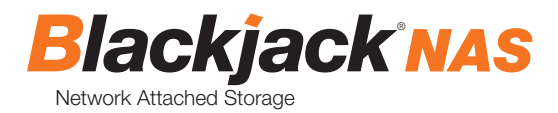

#### STEP 2: Connecting to the Network

- 1. Locate the network switch where the DW Spectrum® IPVMS server is connected to.
  - (Blackjack® NAS must be on the same network as the DW Spectrum® IPVMS server where it will be added to).
- 2. Connect the network cable to the network port and to the network switch. (network cable not included).

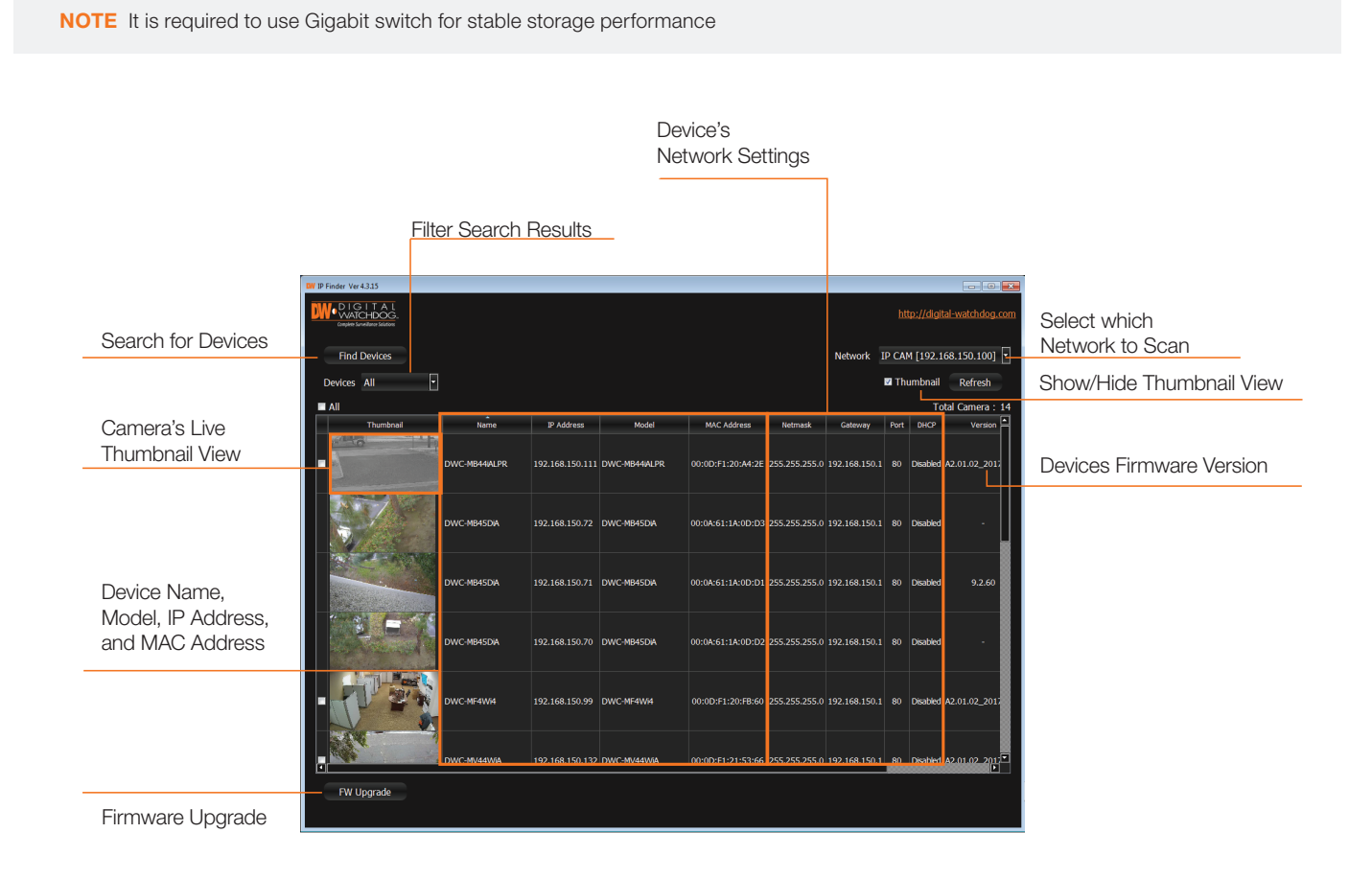

- 1. From the Windows based Blackjack<sup>®</sup> server or any Windows<sup>®</sup> PC, open DW IP Finder<sup>™</sup> by double click on the DW IP Finder<sup>™</sup> icon w on the Desktop or click on DW IP Finder<sup>™</sup> from Start Menu > All Programs > DW IP Finder.
- 2. If the DW IP Finder<sup>™</sup> is not installed or not the latest version, download and install from <u>http://digital-watchdog.com/support</u>.
  - Under Software, select DW IP Finder™ from the dropdown list.
  - Then go to downloads section and expand software/firmware.
  - Click on the download icon to download the DW IP Finder™.
  - Then install the DW IP Finder<sup>™</sup> by following the installation wizard.
  - \* Requires DW IP Finder<sup>™</sup> 4.3.15 or later version.

3. When the DW IP Finder<sup>™</sup> is opened, it will scan and list all the DW cameras and Blackjack<sup>®</sup> NAS that are on the selected network.

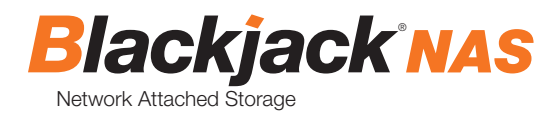

4. If the Blackjack<sup>®</sup> NAS is not listed, change the Network<sup>\*</sup> by clicking the drop down and select another network if exist. Then click Find Devices to scan the network for the Blackjack<sup>®</sup> NAS.

- If it's showing incorrect network, select the correct network from the dropdown list.

Network Local Area Connection 3 [192.168.1.180] 🔽

5. Find the Blackjack<sup>®</sup> NAS from the list, then either double click on the Blackjack NAS or click on the Click under the IP Conf column.

| IP Finder Ver 4.3.15                                    |               |               |                   |               |             |      |          |                    |               |              | x    |
|---------------------------------------------------------|---------------|---------------|-------------------|---------------|-------------|------|----------|--------------------|---------------|--------------|------|
| DIGITAL<br>WATCHDOG.<br>Complete Surveillance Solutions |               |               |                   |               |             |      |          |                    | nttp://digita | al-watchdog. | .com |
| Find Devices                                            |               |               |                   |               |             | Ne   | work     | Local Area Connect | ion 3 [192    | .168.1.180]  | -    |
| Devices All                                             | •             |               |                   |               |             |      |          | <b>T</b>           | humbnail      |              |      |
| ■ All                                                   |               |               |                   |               |             |      |          |                    | Tot           | tal Camera : | 26   |
| Name                                                    | IP Address    | Model         | MAC Address       | Netmask       | Gateway     | Port | DHCP     | Version            | IP Conf.      | Uptime       | R    |
| Blackjack MINI                                          | 192.168.1.165 | DW-BJMINI212T | 0C:F0:19:01:03:AD | 255.255.255.0 | 192.168.1.1 | 80   | Disabled | 0.5.2_180118       | Click         |              |      |
| Blackjack NAS                                           | 192.168.1.200 | DW-BJ2NAS8T   | 0C:F0:19:01:01:F8 | 255.255.255.0 | 192.168.1.1 | 80   | Disabled | 1.0.0_180124       | Click         |              |      |

6. From the Device Settings, enter IP address, netmask and gateway then click Apply to save changes.

| Device Settings                                                                            | ? <mark>- × -</mark> |  |  |  |  |  |
|--------------------------------------------------------------------------------------------|----------------------|--|--|--|--|--|
| Device Name                                                                                | DW-BJ1NAS8T          |  |  |  |  |  |
| MAC Address                                                                                | 0C:F0:19:01:01:F8    |  |  |  |  |  |
| DHCP                                                                                       |                      |  |  |  |  |  |
| Static IP                                                                                  |                      |  |  |  |  |  |
| IP Address                                                                                 | 192.168.1 .152       |  |  |  |  |  |
| Netmask                                                                                    | 255.255.255.0        |  |  |  |  |  |
| Gateway                                                                                    | 192.168.1 .1         |  |  |  |  |  |
| Number of volume : 1<br>Storage URL for Spectrum<br>-Volume 1 : \\192.168.1.152\Recording1 |                      |  |  |  |  |  |
| Username admin                                                                             |                      |  |  |  |  |  |
| Password •                                                                                 | •••••                |  |  |  |  |  |
| Website                                                                                    | Apply Cancel         |  |  |  |  |  |

NOTE: Default IP Info

IP Address: 192.168.1.200, Subnetmask: 255.255.255.0 Gateway:192.168.1.1

\* Consult with your IT or network administrator If you do not have IP information.

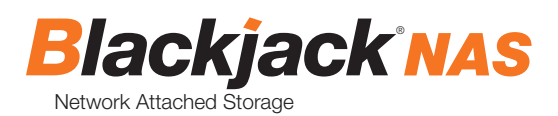

7. Once the new IP have been applied, reopen the Device Settings to verify the Storage URL for the DW Spectrum<sup>®</sup> IPVMS.
Note the Storage URL for the DW Spectrum<sup>®</sup> IPVMS as you will need to type it in the DW Spectrum<sup>®</sup> IPVMS.

| DW-BJNASxT                                                                                                    | DW-BJNASxTR                                                                                                    |
|----------------------------------------------------------------------------------------------------|----------------------------------------------------------------------------------------------------|
| Device Settings                                                                                                    | 👷 Device Settings                                                                                                    |
| Device Name DW-BJ1NAS8T                                                                                                    | Device Name DW-BJ2NAS8T                                                                                                    |
| OHCP     Static IP                                                                                                    | OHCP     Static IP                                                                                                    |
| IP Address         192.168.1         .152           Netmask         255.255.255.0         Gateway         192.168.1         .1 | IP Address 192.168.1 .152<br>Netmask 255.255.255.0<br>Gateway 192.168.1 .1                                                           |
| Number of volume : 1<br>Storage URL for Spectrum<br>-Volume 1 : \\192.168.1.152\Recording1                                     | Number of volume : 2<br>Storage URL for Spectrum<br>-Volume 1 : \\192.168.1.152\Recording1<br>-Volume 2 : \\192.168.1.152\Recording2 |
| Username admin                                                                                                    | Username admin                                                                                                    |
| Website Apply Cancel                                                                                                    | Password •••••••<br>Website Apply Cancel                                                                                             |

8. Click the Apply or Cancel to close the window.

## ADD STORAGE TO DW SPECTRUM® MEDIA SERVER

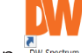

- Open DW Spectrum Client by double click on the DW Spectrum<sup>®</sup> IPVMS icon with the Desktop or click on DW Spectrum from Start > All Program > Digital Watchdog.
- 2. Login to the server where the Blackjack® NAS will be connecting to.

|   |                                          | $\bigcirc$ | ? | - | × |
|---|------------------------------------------|------------|---|---|---|
|   |                                          |            |   |   |   |
|   |                                          |            |   |   |   |
|   | wspectrum                                |            |   |   |   |
|   |                                          |            |   |   |   |
|   |                                          |            |   |   |   |
|   |                                          |            |   |   |   |
| d |                                          |            |   |   |   |
|   |                                          |            |   |   |   |
|   |                                          |            |   |   |   |
|   | 192.168.1.101                            |            |   |   |   |
|   |                                          |            |   |   |   |
|   |                                          |            |   |   |   |
|   |                                          |            |   |   |   |
|   |                                          |            |   |   |   |
|   |                                          |            |   |   |   |
|   | $\leftarrow \bullet \bullet \rightarrow$ |            |   |   |   |
|   | Connect to Another Server                |            |   |   |   |
|   |                                          |            |   |   |   |

3. Right click on the server name listed on the Resources then click Server Settings.

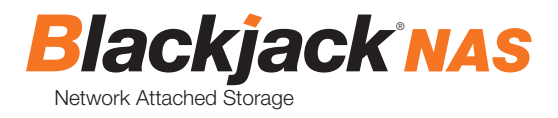

| 🗮 New Layout 🗙 🕂 🗸                         |                                                                                                    |  |
|--------------------------------------------|----------------------------------------------------------------------------------------------------|--|
| Resources Search                           | Ŧ                                                                                                    |  |
| 合 Digital Watchdog Demo<br>上 admin         |                                                                                                    |  |
| 🔻 🗟 Servers                                |                                                                                                    |  |
| Monitor                                    |                                                                                                    |  |
| Monitor in New Tab                         |                                                                                                    |  |
| Monitor in New Window                      |                                                                                                    |  |
| e Rename F2                                |                                                                                                    |  |
| <ul> <li>Add Device</li> </ul>             | e                                                                                                    |  |
| <ul> <li>Cameras List by Server</li> </ul> |                                                                                                    |  |
| Server Logs                                |                                                                                                    |  |
| Server Diagnostics                         | 4                                                                                                    |  |
| Server Web Page                            | È de la companya de la companya de la companya de la companya de la companya de la companya de la companya de la |  |
| E Server Settings                          |                                                                                                    |  |
| Showreels                                  |                                                                                                    |  |
| Web Pages                                  |                                                                                                    |  |

4. From Storage Management tab, click Add External Storage.

| W Server Settings - Server DWCUBE - DW Spectrum Client |                                   |        |      | ? ×             |
|--------------------------------------------------------|-----------------------------------|--------|------|-----------------|
| General Storage Management Storage Analytics           |                                   |        |      |                 |
| Storage Locations                                      |                                   |        |      |                 |
| C:\DW Spectrum Media                                   |                                   |        |      |                 |
| D:\DW Spectrum Media                                   |                                   | local  | Main | 2.6 ТВ 🚺        |
| Add External Storage Reindex Archive                   | ternal Storage DW Spectrum Client | ×      | -    |                 |
| Backup Archive                                         |                                   |        | 1    |                 |
| Prot                                                   | col: Network Shared Resource      |        |      |                 |
| Add more drives to use them as backup storage.         | RL: \\192.168.1.152\Recording1    |        |      | Backup Settings |
| L                                                      | jin: admin                        |        |      |                 |
| Pass                                                   | ord: admin1234                    |        |      |                 |
|                                                        |                                   |        |      |                 |
|                                                        | ок                                | Cancel |      |                 |
|                                                        |                                   |        |      |                 |
|                                                        |                                   |        |      |                 |
|                                                        |                                   |        |      |                 |
|                                                        |                                   |        |      |                 |
|                                                        |                                   |        |      |                 |
| Server Web Page                                        |                                   |        | ок   | Apply Cancel    |

5. Input the URL of volume 1 from Step3-7

| _    | N 400 400 4 450 5 4 4      |
|------|----------------------------|
| E.g. | \\192.168.1.152\Recording1 |

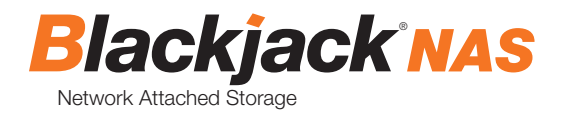

6. Input the login name and the password then click OK.

#### **NOTE:** Default login Information

Login : admin, Password: admin1234

| W Server Settings - Server DWCUBE - DW Spectrum Client                    |        |        |          | ? X     |
|---------------------------------------------------------------------------|--------|--------|----------|---------|
| General Storage Management Storage Analytics                              |        |        |          | _       |
|                                                                           |        |        |          |         |
| Storage Locations                                                         |        |        |          |         |
| C:\DW Spectrum Media                                                      |        |        |          |         |
| D:\DW Spectrum Media                                                      | Main 🗸 | 2.6 TB |          |         |
| 192.168.1.152/Recording1                                                  | Main 🗸 |        |          |         |
| Add External Storage Reindex Archive Reindex Backup                       |        |        |          |         |
|                                                                           |        |        |          |         |
| Backup Archive                                                            |        |        |          |         |
| There is no backup yet.                                                   |        |        | Backup S | ettings |
| Change "Main" to "Backup" for some of the storage above to enable backup. |        |        |          |         |
|                                                                           |        |        |          |         |
|                                                                           |        |        |          |         |
|                                                                           |        |        |          |         |
|                                                                           |        |        |          |         |
|                                                                           |        |        |          |         |
|                                                                           |        |        |          |         |
|                                                                           |        |        |          |         |
|                                                                           |        |        |          |         |
|                                                                           |        |        |          |         |
|                                                                           |        |        |          |         |
| Server Web Page                                                           | ОК     | A      | pply     | Cancel  |

7. Select storage type as either Main or Backup. (Refer to the DW Spectrum<sup>®</sup> IPVMS manual for detail information of the storage type)

8. If you are adding a Blackjack<sup>®</sup> NAS model with 2 volumes, you can add the second volume by repeating 3 ~6.

E.g. URL : \\192.168.0.152\Recording2

Login : admin

Password : admin1234

| Bu Server Settings - Server DWCUBE - DW Spectrum Client                   |                    |    |            | ? 🗙   |
|---------------------------------------------------------------------------|--------------------|----|------------|-------|
| General Storage Management Storage Analytics                              |                    |    |            |       |
| Storage Locations                                                         |                    |    |            |       |
| C:\DW Spectrum Media<br>D:\DW Spectrum Media                              | Reserved<br>Main 🗸 |    |            |       |
| 192.168.1.152/Recording1<br>192.168.1.152/recording2                      | Main ∽<br>Main ∽   |    |            |       |
| Add External Storage Reindex Archive Reindex Backup                       |                    |    |            |       |
| Backup Archive                                                            |                    |    |            |       |
| There is no backup yet.                                                   |                    |    | Backup Set | tings |
| Change "Main" to "Backup" for some of the storage above to enable backup. |                    |    |            |       |
|                                                                           |                    |    |            |       |
|                                                                           |                    |    |            |       |
|                                                                           |                    |    |            |       |
|                                                                           |                    |    |            |       |
|                                                                           |                    |    |            |       |
|                                                                           |                    |    |            |       |
| Server Web Page                                                           | ок                 | Ap | ply C      | ancel |
|                                                                           |                    |    |            |       |

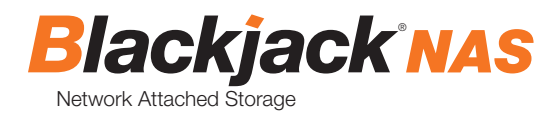

9. Click Apply or OK to save the changes

### CONFIGURE STORAGE FOR CAAS

CAAS Cameras will detect the Blackjack® NAS if it's on the same network and add to the Storage

Location automatically.

| ■ New Layout >                          | × + ×                                                  |     |                                             | l .  |                          | ? -                  | - 0               | ×           |
|-----------------------------------------|--------------------------------------------------------|-----|---------------------------------------------|------|--------------------------|----------------------|-------------------|-------------|
| Resources Search                        |                                                        | Ť   |                                             |      |                          |                      | ≡ \$              | : <u>т</u>  |
| Ambarella_1003                          |                                                        |     |                                             |      | Check out<br>to your Sys | DW Cloud<br>tem from | – conne<br>anywhe | ect<br>ere! |
| 👻 🗃 Servers                             |                                                        |     |                                             |      | Email serv               | er is not s          | et                |             |
| O Digital Watchd     O O Digital Watchd | on-NRE2-OLAH4 192 168 0<br>Server                      | 217 | Monitor                                     |      |                          |                      |                   |             |
|                                         | Open<br>Open in New Tab                                |     | Monitor in New Tab<br>Monitor in New Window |      |                          |                      |                   |             |
| 🗁 Local Files                           | Open in New Window                                     |     |                                             |      |                          |                      |                   |             |
|                                         | Delete                                                 |     | Server Diagnostics<br>Server Web Page       |      |                          |                      |                   |             |
|                                         | Rename                                                 |     | Server Settings                             |      |                          |                      |                   |             |
|                                         | Check Camera Issues<br>Camera Rules<br>Camera Settings |     |                                             |      |                          |                      |                   |             |
|                                         |                                                        |     |                                             |      |                          |                      |                   |             |
| W Server Settings -                     | Digital Watchdog-N8Fx                                  | OLA | H4 - DW Spectrum Client                     | <br> |                          | 3                    | ;                 | ×           |
| General Storag                          |                                                        |     |                                             |      |                          |                      |                   |             |
| Storage Locati                          | ions                                                   |     |                                             |      |                          |                      |                   |             |

| Storage Locations                                                         |                  |                    |                   |  |
|---------------------------------------------------------------------------|------------------|--------------------|-------------------|--|
| /sdcard/mserver.data/data<br>/tmp/bees/MCB17000006/hdd0/DW Spectrum Media | local<br>network | Reserved<br>Main ∽ | 59.5 GB<br>5.4 TB |  |
| Add External Storage Reindex Archive Reindex Backup                       | network          | Main V             | 5.4 18            |  |

- 1. Enable the NAS storage
- 2. Select storage type as either Main or Backup.

\*If the Blackjack® NAS is set as Main storage, the SD card will be disabled

- \*If the Blackjack® NAS is set as Backup, the SD card will be set as main.
- 3. Go to the Camera Setting and enable recording if it is not enabled.
  - \* Refer to the MEGApix<sup>®</sup> CaaS<sup>™</sup> QSG or manual for enabling the recording.

### REQUIREMENTS

- 1. Network : 1Gbps network.
- 2. CAAS : 2nd generation MEGApix<sup>®</sup> CaaS<sup>™</sup>.
- 3. DW Spectrum® IPVMS server : DW Spectrum® IPVMS 2.6 or later.

Tel: +1 (866) 446-3595 Fax: (813) 888-9262

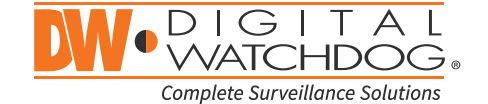

www.digital-watchdog.com sales@dwcc.tv

> Copyright © Digital Watchdog. All rights reserved. Specifications and pricing are subject to change without notice.